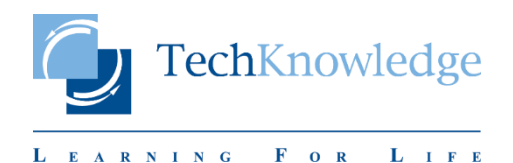

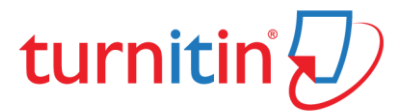

### TURNITIN'DEN BELGE SİLME KILAVUZU

# **Education with Integrity**

Your culture of academic integrity begins with Turnitin.

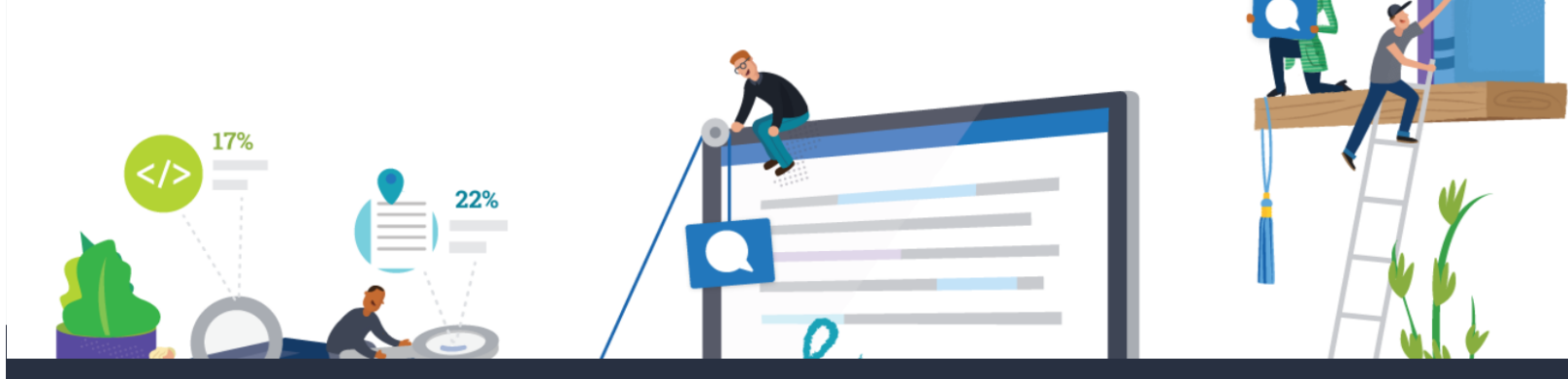

## Trusted by 15,000 Institutions and 30 Million Students

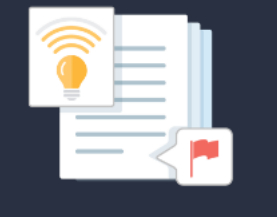

Instant formative feedback on promptbased student writing

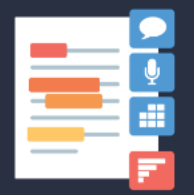

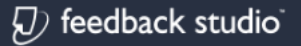

Similarity checking, online feedback, and rubric grading tools for evaluating student work

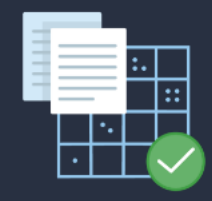

 $\mathcal{D}$  scoring engine

Automated assessment of writing at scale

### TechKnowledge © 2020

V20200313.1

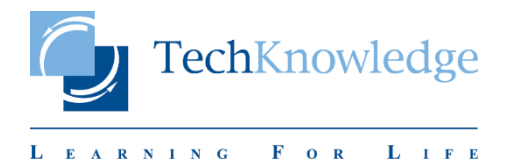

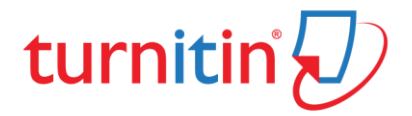

#### 1. SİLME İŞLEMİ ANCAK KURUM TURNITIN YÖNETİCİSİ TARAFINDAN GERÇEKLEŞTİRİLEBİLİR. BUNUN İÇİN: BURAYA YADA AŞAĞIDAKİ ERİŞİM ADRESİNE TIKLAYARAK FORMA DİREKT ERİŞİM SAĞLAYABİLİRSİNİZ.

Belge silme formu erişim adresi:

https://supportcenter.turnitin.com/s/contactsupport

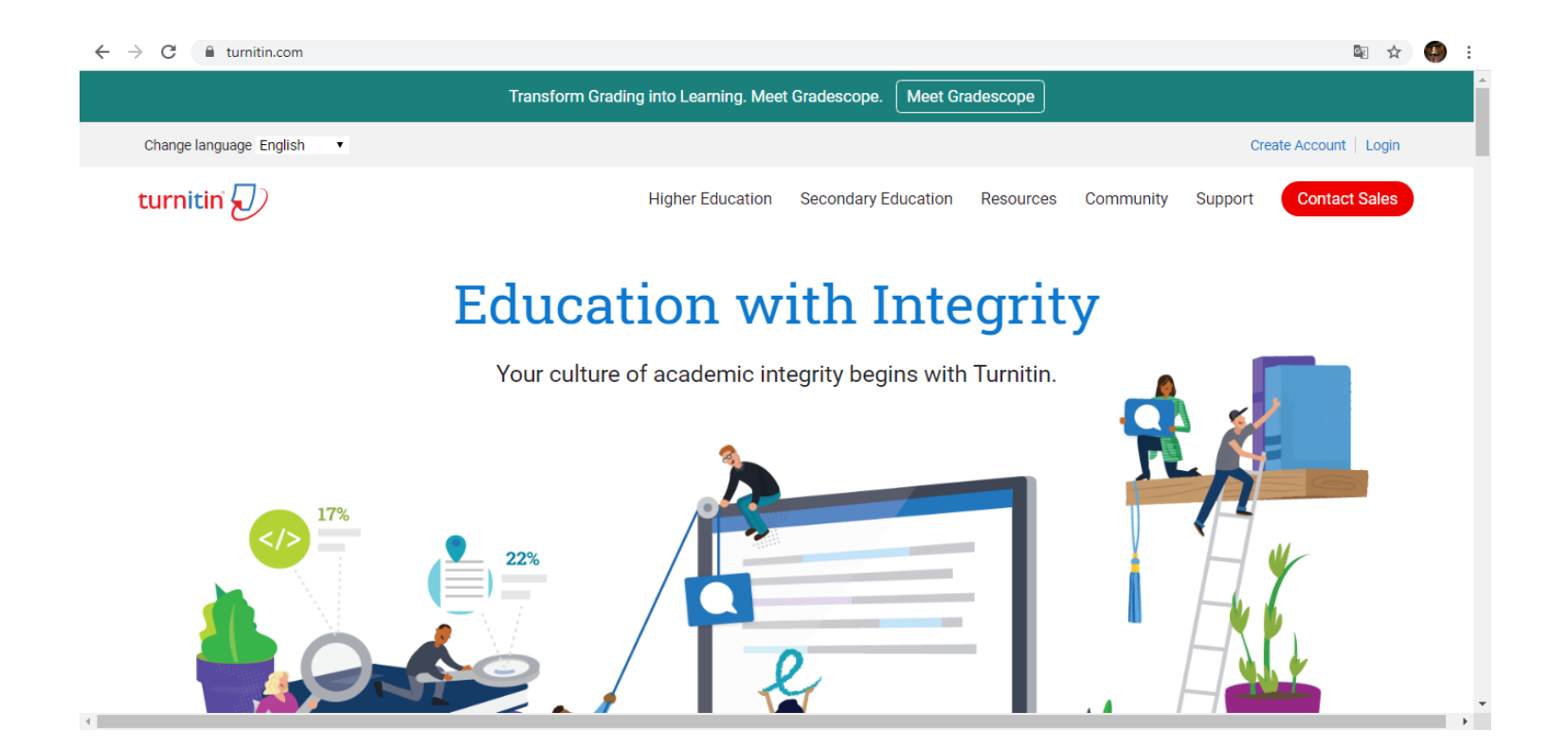

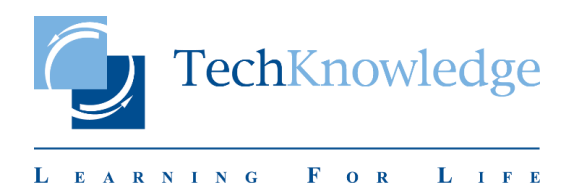

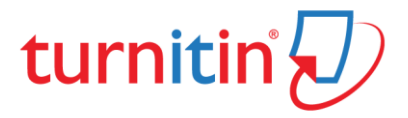

#### 2. BELGE SILDIRME FORMUNU AŞAĞIDA BELIRTILDIĞI GIBI DOLDURUNUZ VE "BEN ROBOT DEĞILIM" KUTUCUĞUNU İŞARETLEDİKTEN SONRA "*SUBMIT*" BUTONUNA BASARAK BELGE SILDIRME TALEBINIZI GERÇEKLEŞTIRINIZ.

| Deschool                                                            |                                                |               |
|---------------------------------------------------------------------|------------------------------------------------|---------------|
| Product                                                             |                                                |               |
|                                                                     | <b>v</b>                                       |               |
| User Type                                                           |                                                |               |
| Administrator                                                       | •                                              |               |
| Access Route                                                        |                                                |               |
| Website                                                             | <b>~</b>                                       |               |
| Issue/Question/Request                                              |                                                |               |
| Delete A Paper From Database                                        |                                                |               |
| Description                                                         |                                                |               |
| Hi Team;                                                            | <ul> <li>Sildirme işlemi için metin</li> </ul> | kutusunu      |
| Could you please remove the following id(s) from Turnitin database? | örnekteki gibi "INGILIZO                       | E" olarak     |
| ANNA INA EXAMPLICATION AND ANNALY AND ANNALY -                      | doldurun. Eğer 1'den fazla                     | ID sildirmek  |
| IDs: 12345678; 12345679; 12345676                                   | isterseniz örnekteki gibi                      | ;" ile idleri |
| Thanks                                                              | birbirinden ayırarak ya                        | azınız.       |
|                                                                     | ~                                              |               |
| Name                                                                |                                                |               |
| Adınızı ve Soyadınzı yazın                                          |                                                |               |
| Email Address                                                       |                                                |               |
| Kurumsal <u>eposta</u> adresinizi yazın                             |                                                |               |
|                                                                     |                                                |               |
| Institution                                                         |                                                |               |
| Kurum adınızı yazın                                                 |                                                |               |
|                                                                     |                                                |               |

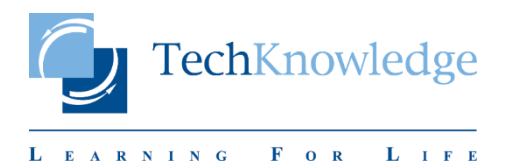

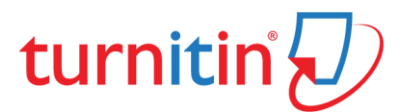

TURNITIN'DEN BELGE SİLME KILAVUZU

## **Education with Integrity**

Your culture of academic integrity begins with Turnitin.

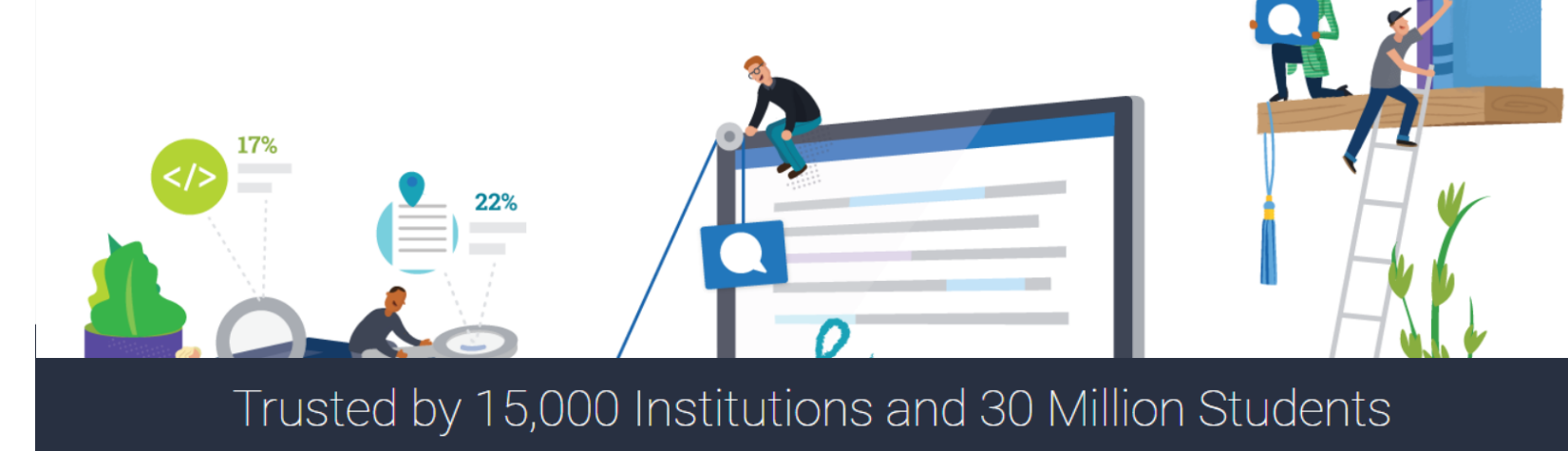

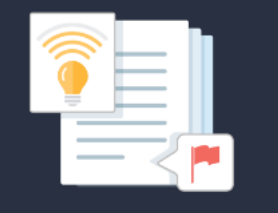

 $\overline{D}$  revision assistant

Instant formative feedback on promptbased student writing

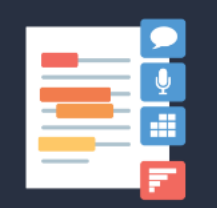

Similarity checking, online feedback, and rubric grading tools for evaluating student work

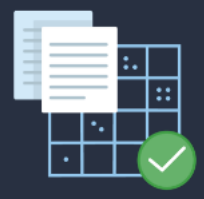

Automated assessment of writing at scale

TechKnowledge © 2020